# 一般競争入札設計図書等の配付方法について

#### 1.変更の概要

平成23年2月公告分より、一般競争入札における設計図書等について、CD-RWで郵送貸与する方 法から、東京電子自治体共同運営電子調達サービス(以下「共同運営」という。)の「発注図書等受領」 機能及びインターネット(アドレスは「発注図書等受領」で通知)を利用した方法により、入札参加者が ダウンロードして入手していただく方法に変更します。

#### 2. 変更の利点

・共同運営で資格確認通知受領後、すぐに設計図書等を入手可能となります。

·CD-RW**返却の手間がな**くなります。

3.変更前後の手順

| 変更前                                   | 変更後                                               |
|---------------------------------------|---------------------------------------------------|
| 案件公告·共同運営希望申請<br>受付開始                 | 案件公告·共同運営希望申請<br>受付開始                             |
| 共同運営で希望申請                             | 共同運営で希望申請                                         |
| 希望申請締切後、資格確認通<br>知書を共同運営で送信(八王<br>子市) | 希望申請締切後、資格確認通<br>知書を共同運営で送信(八王<br>子市)             |
|                                       | 資格確認受領後、共同運営の<br>「発注図書等受領」メニュー経<br>由で、設計図書等ダウンロード |
| 設計図書等をCD-RWで送付(八王子市)                  |                                                   |
| CD-RW受領                               |                                                   |
| 質疑応答                                  | 實疑応答                                              |
| 入札                                    | 入札                                                |
| 落札者決定                                 | 落札者決定                                             |

### 4.設計図書等の電子データダウンロードの概要

設計図書等の電子ファイル(PDF)は、データ容量が大きい場合があり、共同運営に掲載できないた め、インターネット上にファイルを掲載します。ファイルは、パスワード付の実行ファイル形式で掲載しま す。手順は次のとおりです。

手順

共同運営の「発注図書等受領」で、ダウンロード用インターネットアドレス及び実行ファイルを開くために必要 なパスワードを記したエクセルファイルを掲載しますので、共同運営の資格確認通知受領後確認願います。

### 指定したアドレスにアクセス

## 設計図書等の電子データ(パスワード付実行ファイル)をダウンロード

### 実行ファイルを実行し、パスワードを入力。設計図書等の電子データを任意の場所に保存する。

- 5.設計図書等の電子データダウンロード方法
  - (1)共同運営業務メニューの「発注図書等受領」をクリックします(資格確認通知受領後)。

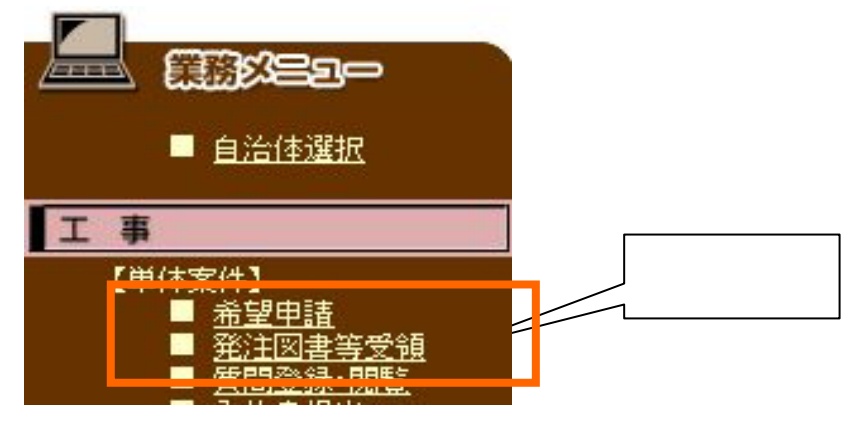

(2)次の画面(発注図書等受領案件)で対象案件一覧が表示されますので、対象案件の右側メニュー 「発注図書等受領」の「未受領」をクリックします(「未受領」はクリック後「受領済」に変わります)。

BARNIES - -----

| 皇務が三ユー                 |             |              |              |                    | 10 S.              | 11165-24          |
|------------------------|-------------|--------------|--------------|--------------------|--------------------|-------------------|
|                        |             | 発注図書         | 等受領案件        |                    |                    |                   |
| 検索条件                   | 4.2         |              |              |                    |                    |                   |
| ■案件委号                  |             |              |              |                    |                    |                   |
| 二条柱                    |             | 表示領域         |              | (末祖                | の-発表) クリ           | 7                 |
| ■入礼辞切日                 | 2010 年 06 ) | 月 17 日~ 2010 | 年 06 月 24 日  | 10                 |                    |                   |
|                        |             |              | <b>b</b> u   |                    | 1                  | (素) クリア           |
| 0/1件(発注因書等受補強/総件数)     |             |              | 27           | ッフタる L<br>D        |                    | 2010/6/17 17:30現在 |
| 案件一覧                   |             |              |              |                    |                    |                   |
| No. 17 2               |             | 入礼           | 通知書発行<br>予定日 | 入礼<br>將切日時         | 開札<br>予定日時         | 発注図書等<br>受領       |
| 1 【テストハ王子市】市道△△号線他2路線道 | PROVEL THE  | 一般           | 2010/ 6/17   | 2010/ 6/18<br>9:00 | 2010/ 6/18<br>9:10 | 主党组               |
|                        |             |              |              |                    |                    |                   |

(3)次の画面(発注図書等)で「設計図書等ダウンロード方法案内」と記載されているリンクをクリックし ます。 電子人札サービス

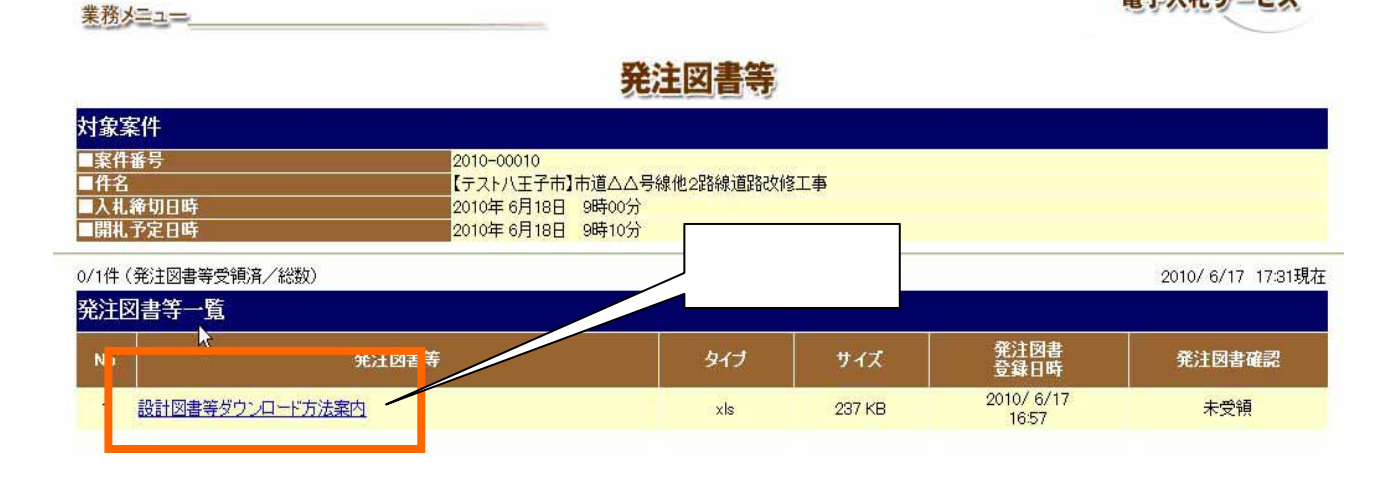

[2/4]

(4)ダウンロードのダイアログが表示されますので、任意の場所(デスクトップ等)に保存してください。

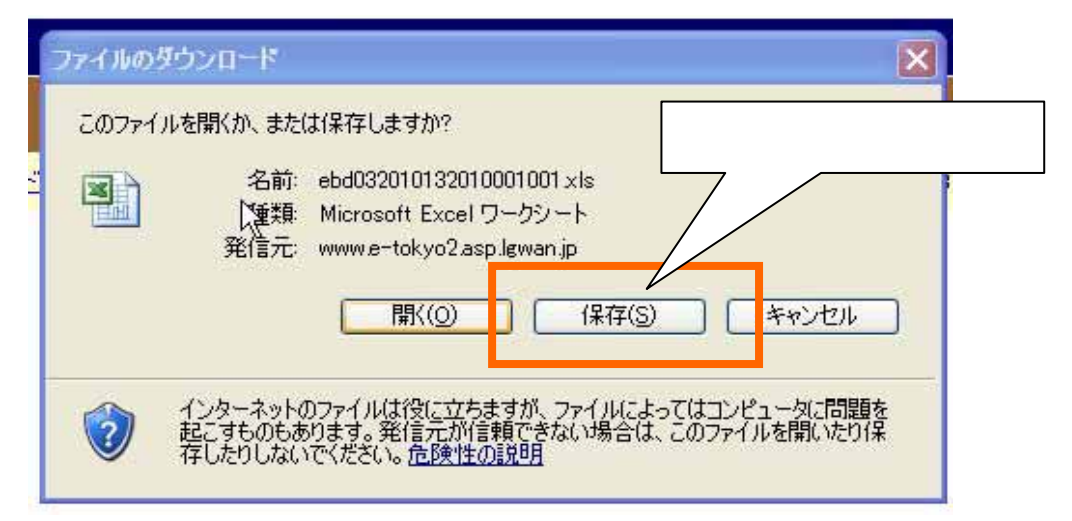

(5)保存したエクセルファイル(案内)に、設計図書等をダウンロードするインターネットアドレス・実行 ファイルのパスワード等が記載されていますので、指定したアドレスにアクセスしてください。

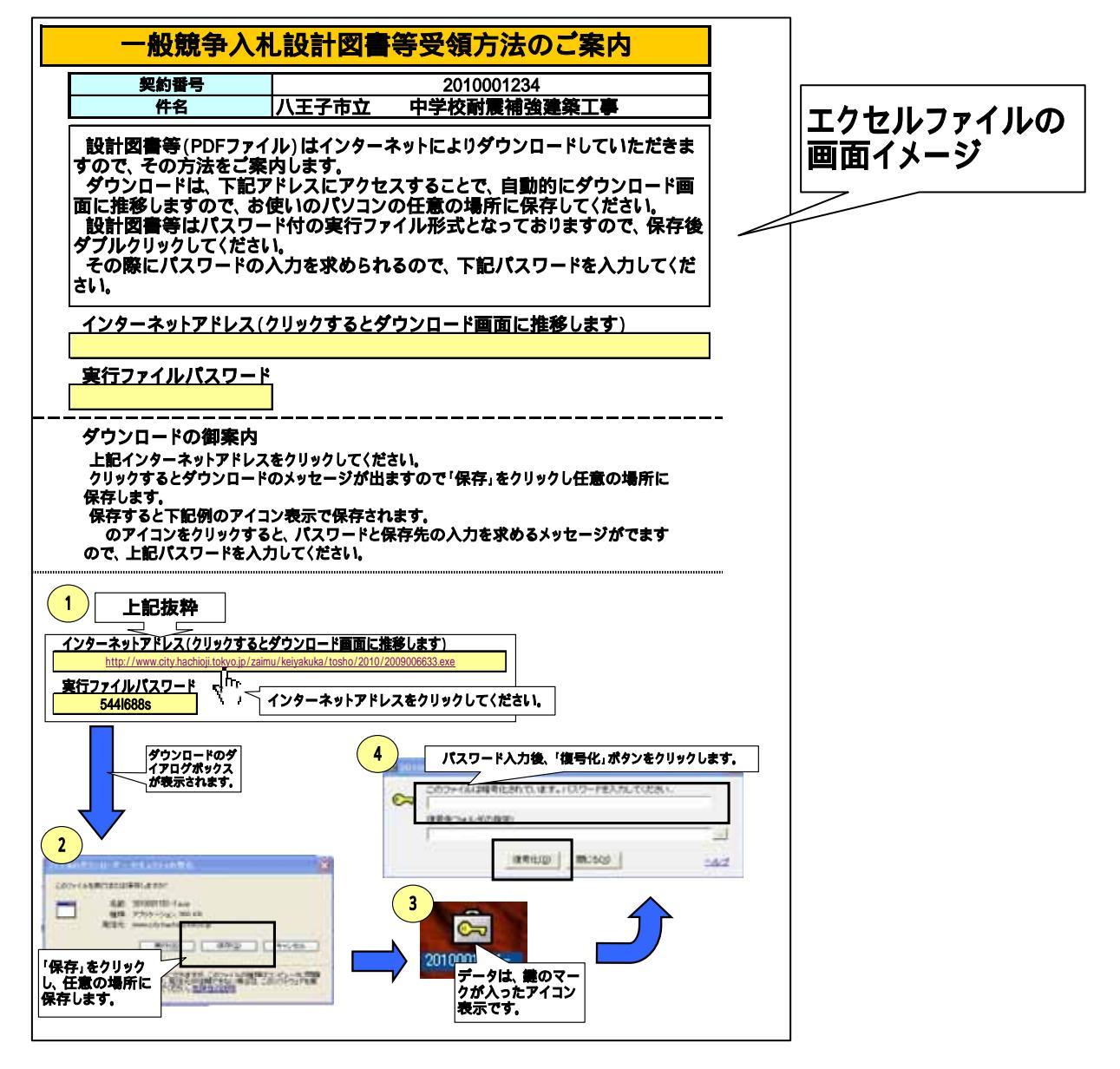

【3/4】

(6)ダウンロードした設計図書等を開く方法は次のとおりとなります。

案内に記載してあるインターネットアドレスをクリックしてください。 クリックするとダウンロードのメッセージが出ますので「保存」をクリックし任意の 場所に保存します。

保存すると下記例のアイコン表示で保存されます。

のアイコンをクリックすると、パスワードと保存先の入力を求めるメッセージが でますので、案内に記載してあるパスワードを入力してください。

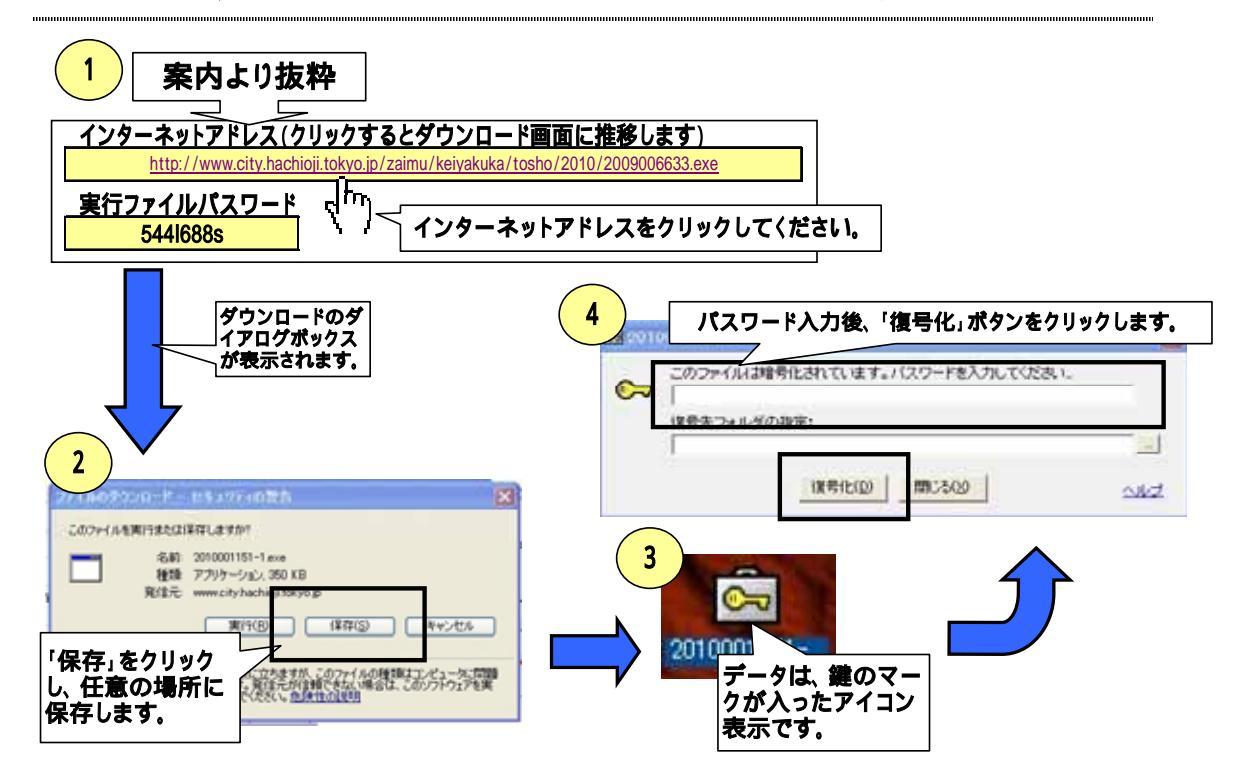